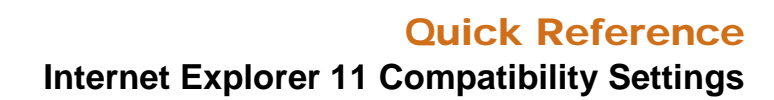

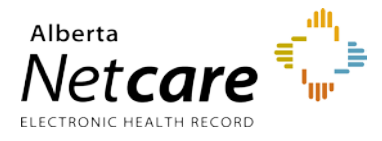

Community users who plan to access Alberta Netcare with Internet Explorer 11 must adjust the compatibility settings in order to successfully reach the Alberta Netcare Portal login page. (URLs: <u>https://access.albertanetcare.ca</u>or <u>https://plb.albertanetcare.ca</u>)

If you have not changed this setting you may see a blank page instead of the Citrix page, and as a result be unable to enter your Username and Passcode from your RSA SecurID token. The following information will help you adjust the compatibility settings in your IE 11 browser.

- 1 Open an Internet Explorer browser window and click on the **Tools** 💮 button. From the menu select "**Compatibility View settings**".
- 2 In the Compatibility View Settings window, type **albertanetcare.ca** in the field under "Add this website:"
- 3 Then click on the **Add** button. This will move the site address to the "Websites you've added to Compatibility View" list.
- 4 Click the Close button to exit the Compatibility View Settings window. You will now be able to access the Alberta Netcare login page as you normally would.

If you have any questions or concerns please contact eHealth Netcare Support Services at 1-855-643-8649 or <u>ehealthsupport@cgi.com</u>

|                                                                      | 슈 ☆ 🌣        |
|----------------------------------------------------------------------|--------------|
| Print                                                                | >            |
| File                                                                 | >            |
| Zoom (150%)                                                          | >            |
| Safety                                                               | >            |
| Open with Microsoft Edge                                             | Ctrl+Shift+E |
| Add site to Apps                                                     |              |
| View downloads                                                       | Ctrl+J       |
| Manage add-ons                                                       |              |
| F12 Developer Tools                                                  |              |
| Go to pinned sites                                                   |              |
| Compatibility View settings                                          | 2            |
| Internet options                                                     | -0           |
| About Internet Explorer                                              |              |
|                                                                      |              |
| Compatibility View Settings                                          | ×            |
| Change Compatibility View Settings                                   |              |
| Add this website:                                                    |              |
| albertanetcare.ca                                                    | Add          |
| Websites you've added to Compatibility View:                         |              |
|                                                                      | Remove       |
|                                                                      |              |
|                                                                      |              |
|                                                                      |              |
|                                                                      |              |
|                                                                      |              |
| Display intranet sites in Compatibility View                         |              |
| Learn more by reading the <u>Internet Explorer privacy statement</u> |              |
|                                                                      |              |
|                                                                      | Close        |
|                                                                      |              |
| Compatibility View Settings                                          | ×            |
| Change Compatibility View Settings                                   |              |
|                                                                      |              |
| Add this website:                                                    |              |
|                                                                      | Add          |
| Websites you've added to Compatibility View:                         |              |
| albertanetcare.ca                                                    | Remove       |
|                                                                      |              |
|                                                                      |              |
|                                                                      |              |
|                                                                      |              |
|                                                                      |              |
| Display intranet sites in Compatibility View                         |              |
| Use Microsoft compatibility lists                                    |              |
| Learn more by reading the <u>Internet Explorer privacy statement</u> |              |

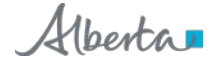

Close